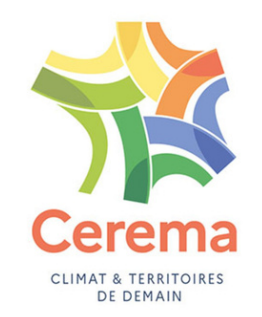

# Mettre à jour votre service numérique de mobilité sur l'observatoire des MaaS

# 1) Accéder à votre fiche sur le site Passim pour l'éditer

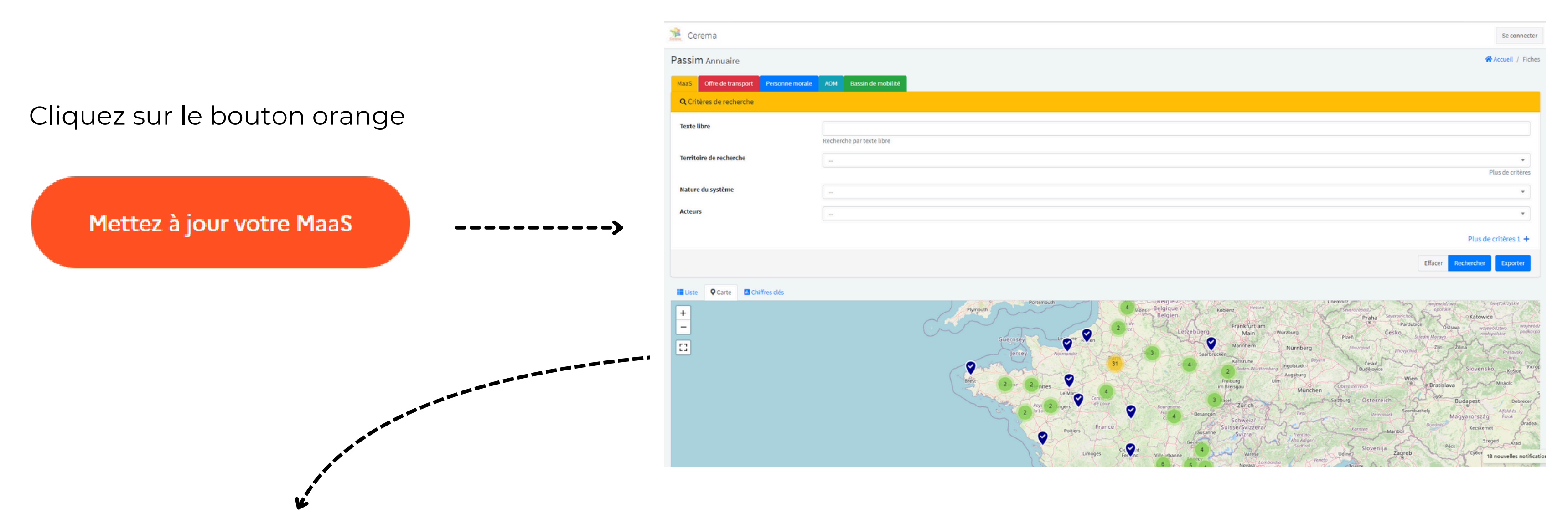

Quand vous avez trouvé votre fiche, <u>cliquez dessus</u> (sur le nom commercial) et descendez tout en bas pour trouver ce bouton :

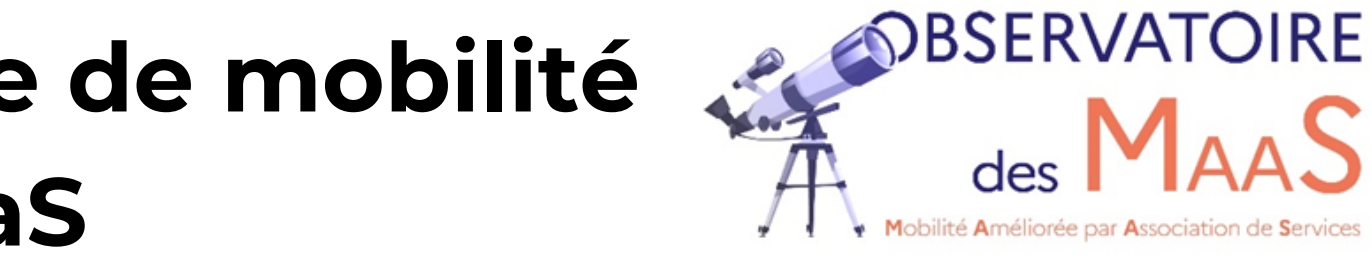

## <u>Recherchez votre fiche</u> à l'aide de l'outil de recherche ou de la carte

Supprimer

Soumettre une modification

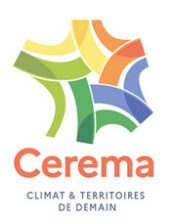

Vous êtes maintenant sur la page de connexion nécessaire pour la mise à jour d'une fiche/

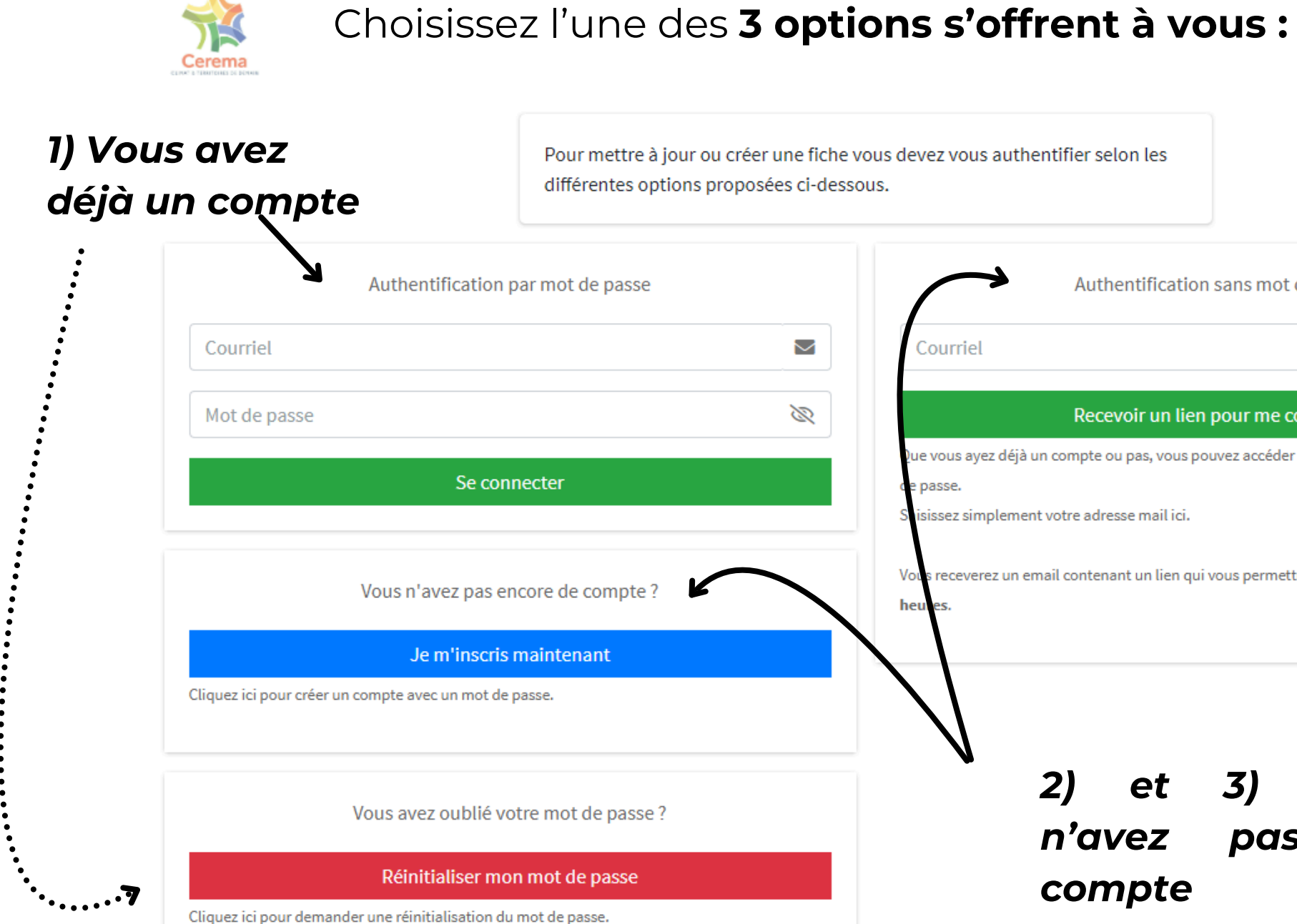

Bienvenue sur Cerema

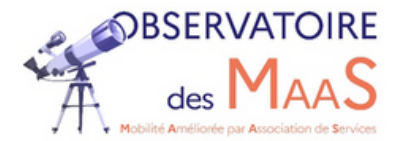

| lon les                                                       |
|---------------------------------------------------------------|
| entification sans mot de passe                                |
|                                                               |
| voir un lien pour me connecter                                |
| u pas, vous pouvez accéder temporairement au service sans mot |
| esse mail ici.                                                |
| ant un lien qui vous permettra de vous connecter, valable 12  |
|                                                               |

### Vous 3) et de pas

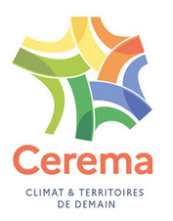

## Une fois authentifié, vous vous retrouvez sur la version édition de votre fiche et <u>pouvez la mettre à jour</u>

## Exemple

Cette proposition de modification sera soumise à validation. Vous recevrez un courriel vous informant de la suite qui lui sera donnée

### Édition de la fiche «Astuce (Rouen)»

Fiches Édition de la fiche «Astuce (Rouen)»

Modèle\*

MaaS

Nom du service\*

Astuce (Rouen)

Inscrire ici le nom commercial du système

### Résumé\*

Astuce est le réseau de transport collectif de la Métropole Rouen Normandie.

Description synthétique des services et fonctionnalités proposées aux usagers via le système.

### Niveau du système

\* 🗹 Local\* 🗌 Départemental\* 🗌 Régional\* 🗌 National\* 🗌 Multi-territoires\*

Local : plateforme développée à l'échelle d'une agglomération , d'une AOM locale. Multi-territoires : système déployés sur plusieurs territoires distincts

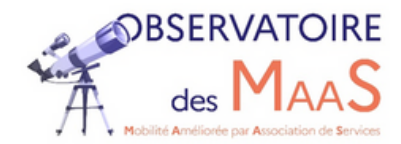

| Accueil / Fiches / Astuce (Rouen) / Édition |
|---------------------------------------------|
|                                             |
|                                             |
|                                             |
|                                             |
|                                             |
|                                             |
|                                             |
|                                             |
|                                             |
|                                             |
| Nom                                         |
|                                             |
|                                             |
|                                             |
|                                             |
|                                             |
|                                             |
|                                             |
|                                             |
|                                             |
| Texte multiligne                            |
|                                             |
|                                             |
|                                             |
|                                             |
|                                             |
| Choix multiple parmis différentes options   |

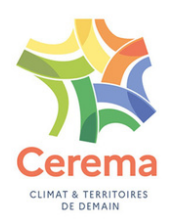

# 2) La mise à jour de votre fiche

### **Précisions :** • Afin de caractériser le service numérique de mobilité, un certain nombre de champs sont proposés.

- <u>Certaines questions sont obligatoires</u> et marquées par un astérisque rouge \*. Les autres ne sont pas obligatoires et vous pouvez soumettre votre fiche sans y avoir répondu. Nous vous invitons cependant à <u>remplir un maximum de questions</u> et de ne laisser vide que celles qui vous poseraient problème.
- Certains éléments sont à remplir via des champs en auto-complétion comme celui-ci :

| emple | Maître d'ouvrage du système                                                      |
|-------|----------------------------------------------------------------------------------|
|       | Nom                                                                              |
|       | Métropole Rouen Normandie                                                        |
|       |                                                                                  |
|       | Recherche en cours                                                               |
|       | CC du Briançonnais                                                               |
|       | Syndicat mixte ATOUMOD                                                           |
|       | CC de la Côtière à Montluel                                                      |
|       | Dinard                                                                           |
|       | CC Côte d'Emeraude                                                               |
|       | * ☑ Administration publique* 🗌 Opérateur de transport* 📄 Privé (hors opérateur)* |

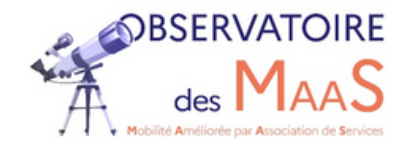

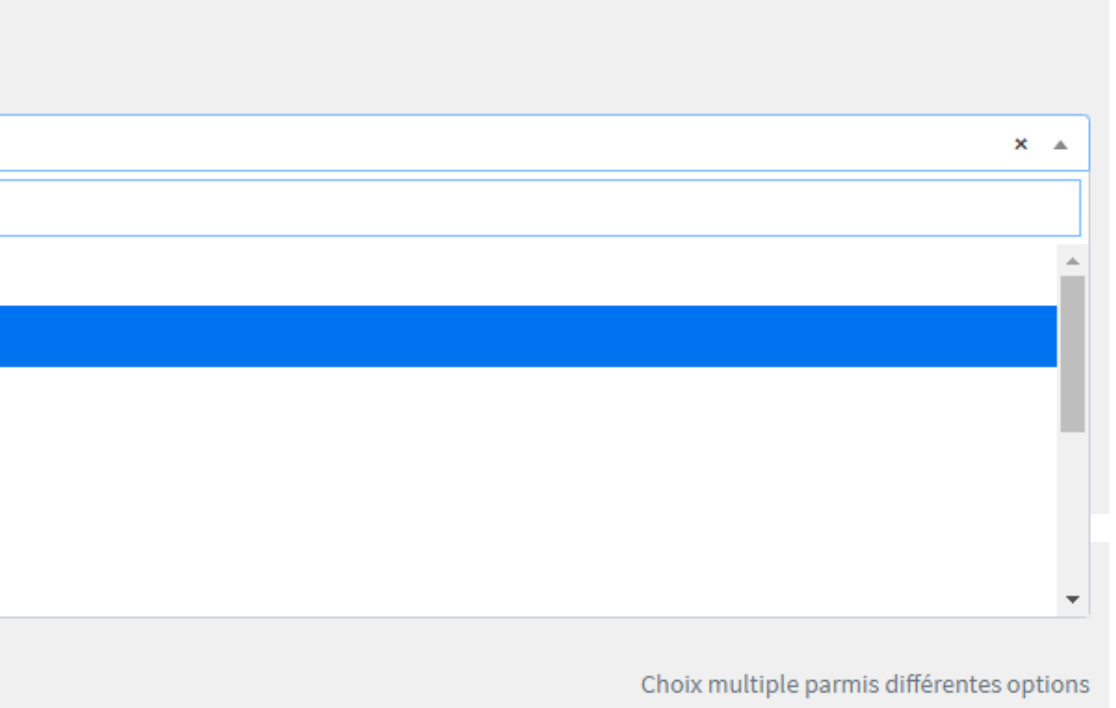

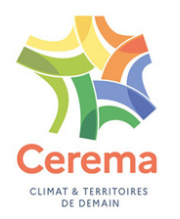

ATTENTION : Dans votre recherche en auto-complétion, nous vous conseillons de ne taper qu'un mot clé, comme "Rouen", si vous voulez trouver "Métropole Rouen Normandie".

De plus, soyez attentif, il se peut que le syndicat mixte soit noté "syndicat mixte" ou "SM", essayez les deux.

• Si le système d'auto-complétion ne vous permet pas de selectionner la bonne information, saisissez vous même l'information dans l'encart "Autre" prévu à cet effet.

| Autre maître d'ouvrage |
|------------------------|
|                        |
|                        |
| Au                     |

• Si vous n'êtes pas sûr de ce qui vous est demandé, <u>pensez à lire les commentaires en gris</u> sous l'espace de réponse.

| Exemple | Type de vente                                                                                                    |
|---------|----------------------------------------------------------------------------------------------------|
|         | 🗌 Pas de vente 🔄 Redirection vers sites marchands externes 🛛 🗹 Vente de ses propres titres                                    |
|         | Précisez ici les type de vente de services de transport et de mobilité proposées par la plateforme. Il est possible de cocher |
|         |                                                                                                    |

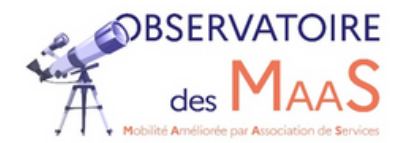

Texte d'une seule ligne

Champ composé d'un lien vers une fiche et d'un texte

Vente pour le compte de tiers (l'utilisateur

lusieurs cases.

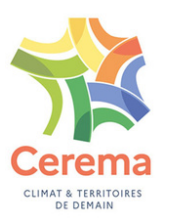

**ATTENTION :** <u>quand la réponse est un texte d'une seule ligne</u>, <u>utilisez un point virgule</u> ; pour séparer vos idées.

Appuyer sur la touche entrée terminera la mise à jour de votre fiche. (Vous devrez alors la reprendre en totalité ou en partie ) . Pensez à utiliser le point virgule ; pour séparer vos idées

| Autres critères de recherche d'itinéraires                 |  |
|------------------------------------------------------------|--|
|                                                            |  |
| Si autres critères possibles, précisez les dans ce champs. |  |
|                                                            |  |

## En fin de formulaire :

• vous pouvez compléter votre réponse en écrivant dans la partie "Notes".

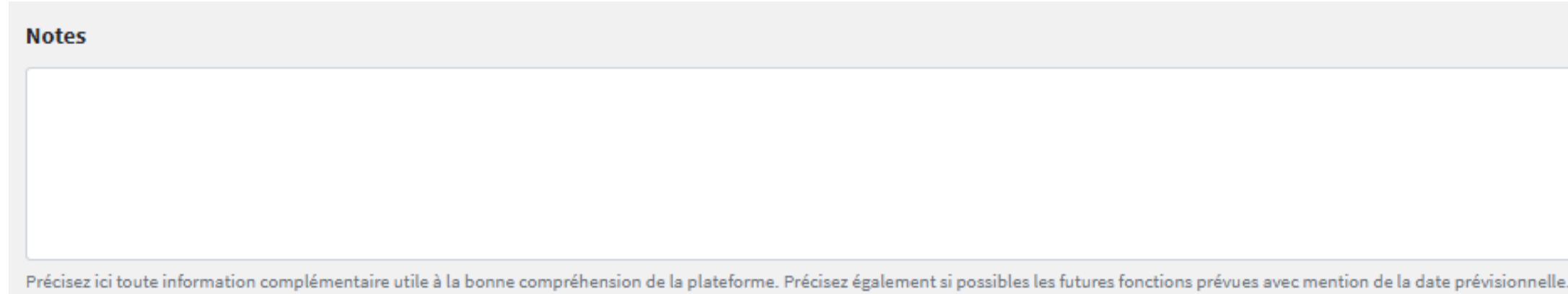

• Si vous en avez la possibilité, <u>Saisissez les coordonnées de la personne référente de votre MaaS</u>, ce qui facilitera les futures mises à jour. Ces coordonnées ne seront pas diffusées en externe.

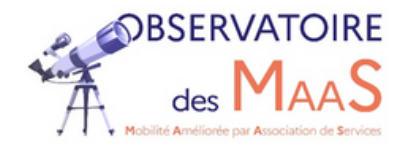

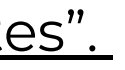

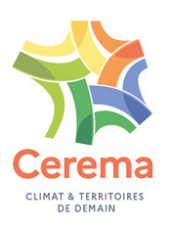

# 3) Finalisation

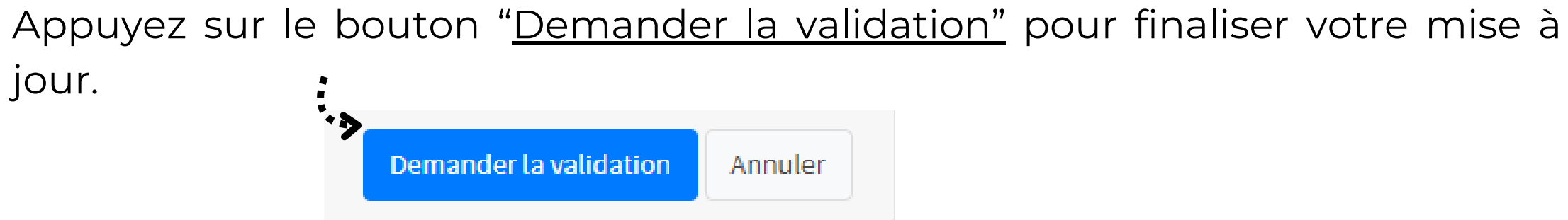

Vous pouvez ensuite consulter la fiche réalisée. Si cela ne vous satisfait pas, vous pouvez cliquer sur "Retourner sur la page précédente" ou "Annuler".

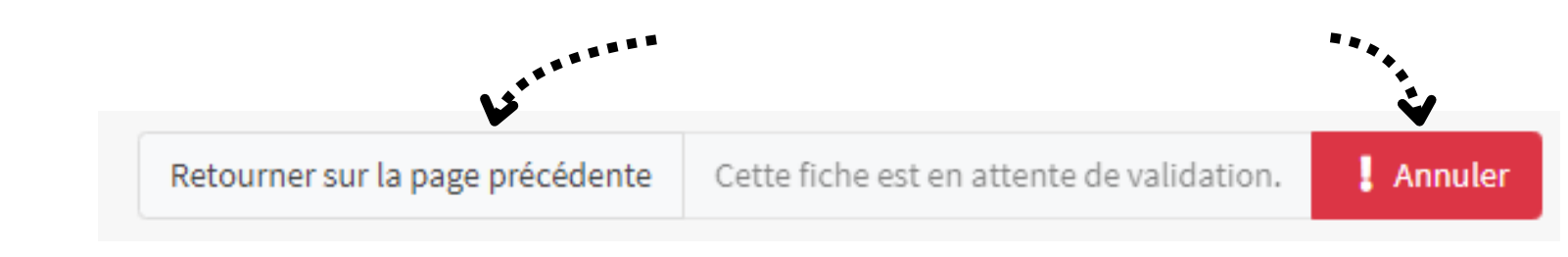

## **Précisions:**

- "Retourner sur la page précédente" vous fera retourner sur votre page précédente et vous permettra de modifier vos réponses.
- "Annuler" efface toute votre fiche, et si vous voulez modifier certaines de vos réponses, c'est alors toute la fiche que vous devrez faire à nouveau.

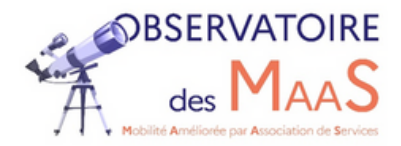

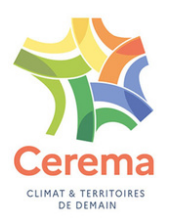

## Une fois votre fiche soumise, elle apparait dans "Accueil" :

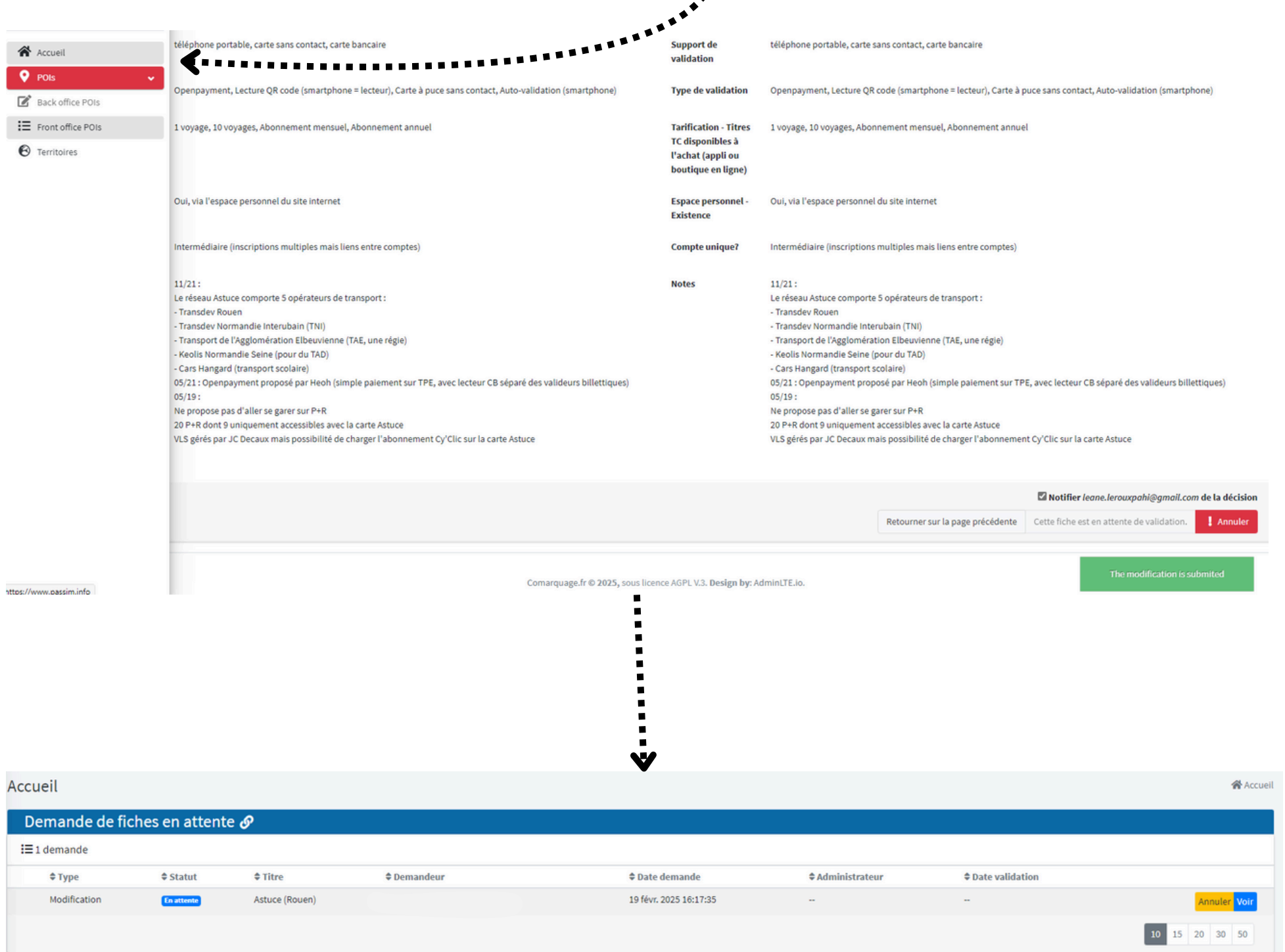

Vous pouvez ici voir le statut de votre demande de référencement, et l'annuler ou la regarder à tout moment.

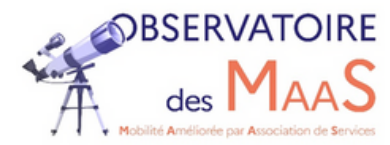

|               | Notifier leane.lerouxpahi@gmail.com       | de la décisio |
|---------------|-------------------------------------------|---------------|
| ge précédente | Cette fiche est en attente de validation. | 1 Annuler     |
|               | The modification is sub-                  | mited         |

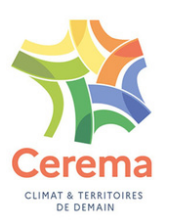

# MERCI !!

# Votre référencement est maintenant fait. Nos administrateurs s'occupent de valider votre fiche.

En cas de difficultés ou pour toute question, n"hésitez à <u>nous contacter par courriel</u>

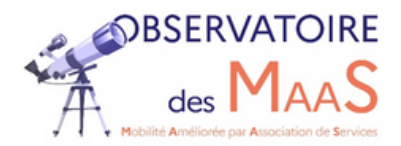